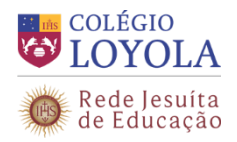

# Tutorial de inscrições do Processo de Admissão 1º Ano do Ensino Fundamental – 2019

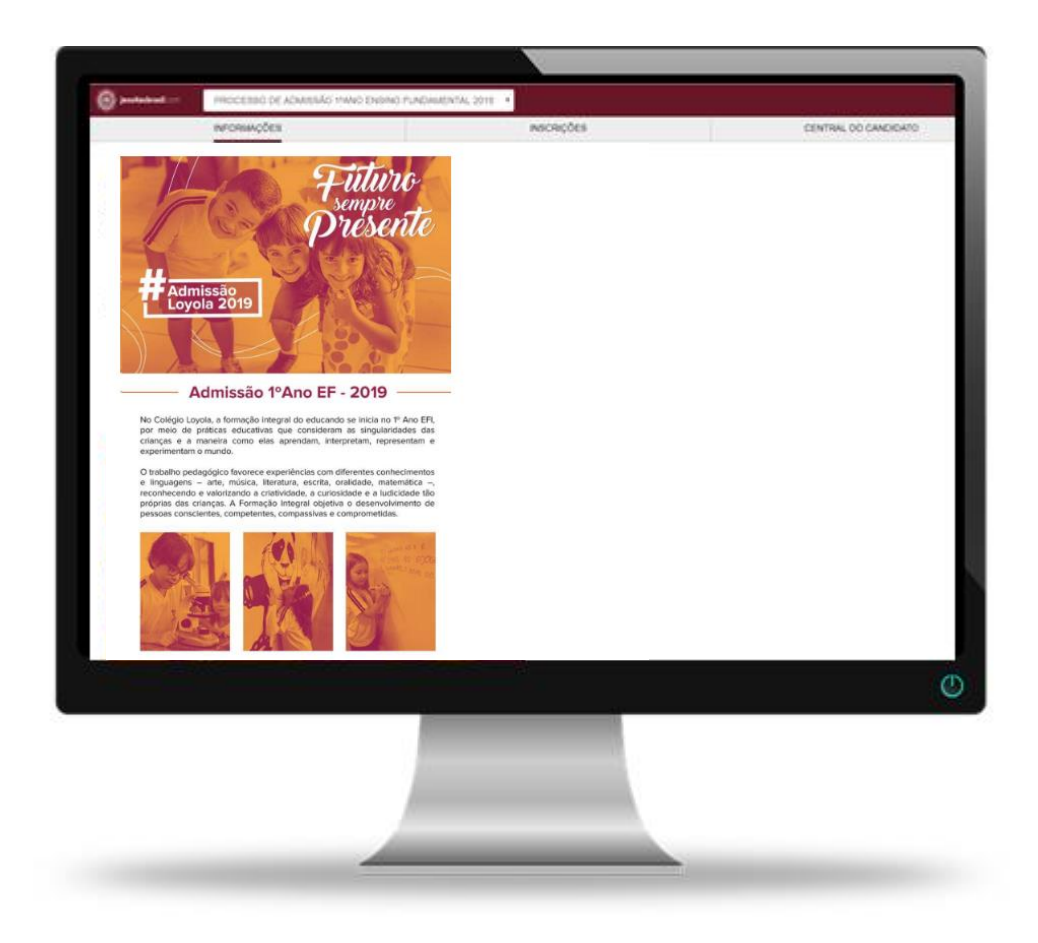

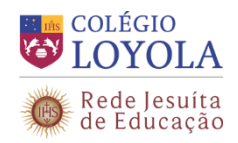

## Sumário

| 1. | Intro | odução                        | 3  |
|----|-------|-------------------------------|----|
| 2. | Aces  | ssando o portal de inscrições | 3  |
|    | 2.1.  | INFORMAÇÕES                   | .3 |
|    | 2.2.  | INSCRIÇÕES                    | .3 |
|    | 2.3.  | CENTRAL DO CANDIDATO          | .7 |
|    |       |                               |    |

Sugerimos ler atentamente este tutorial e, em caso dúvida, favor entrar em contato com a Secretaria Geral: <u>secretariageral@loyola.g12.br</u> ou (31)2102-7023 / 2102-7032.

As inscrições deverão ser realizadas, exclusivamente, no endereço eletrônico: www.loyola.g12.br/admissao

Utilize, preferencialmente, o navegador <u>Chrome</u> para acessar o endereço eletrônico e realizar a inscrição do(a) candidato(a).

O preenchimento de alguns campos é obrigatório (indicados por um asterisco vermelho).

Fique atento para preencher todos os campos obrigatórios, para que não seja necessário retornar a alguma tela do cadastro anterior, o que impede a finalização do cadastro. Ao final do procedimento, será demonstrado o campo que ficou faltando ser preenchido.

Para facilitar o preenchimento correto das informações no cadastro, tenha em mãos todos os documentos obrigatórios do responsável pela inscrição e do candidato que será inscrito.

Os documentos obrigatórios estão especificados na próxima página deste tutorial.

O boleto da taxa de inscrição estará disponível 1 (um) dia útil após a realização da inscrição do(a) candidato(a).

No caso da inscrição de candidatos "gêmeos", é necessário que o responsável pela inscrição de um filho seja o pai e o responsável pela inscrição do outro irmão (gêmeo) seja a mãe.

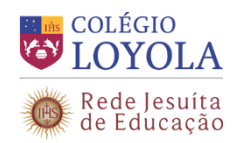

### 1. INTRODUÇÃO

O objetivo deste documento é demonstrar os procedimentos para a realização da inscrição do(a) candidato(a) no novo portal de admissão de alunos novatos.

#### 2. ACESSANDO O PORTAL DE INSCRIÇÕES

Para realizar a inscrição do(a) candidato(a), o responsável pela inscrição deve acessar o endereço eletrônico www.loyola.g12.br/admissao

No portal, existem abas de navegação. São elas: Informações, Inscrições e Central do Candidato. Os itens a seguir descrevem em detalhe essas abas.

#### 2.1. INFORMAÇÕES

Nesta aba, serão apresentadas as informações básicas sobre o 1º Ano do Ensino Fundamental.

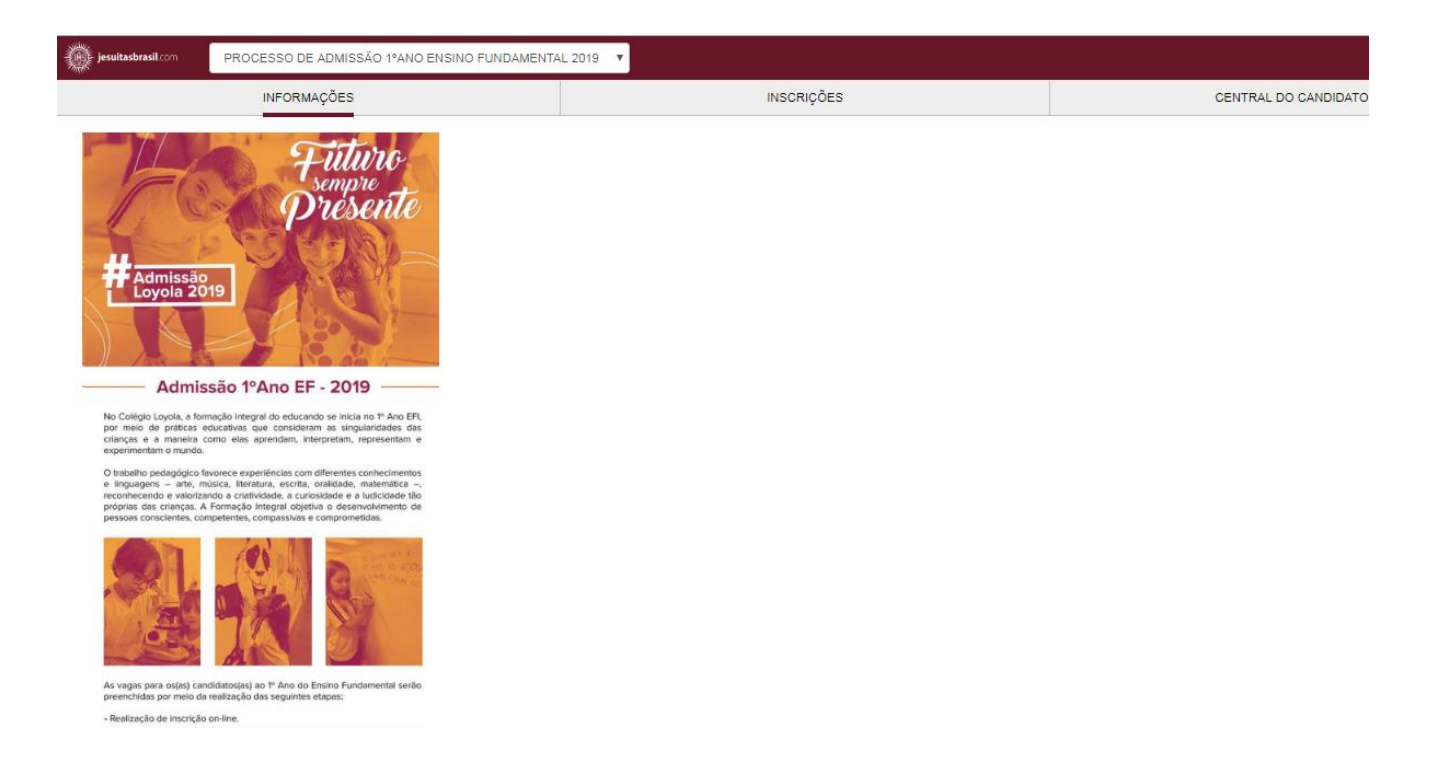

### 2.2. INSCRIÇÕES

Nesta página, serão exibidas informações sobre a realização das inscrições. O formulário de inscrição deverá ser preenchido pelo responsável do candidato.

Nesta página, na opção "Sou o candidato dessa inscrição", preencha sempre NÃO.

Dados do **responsável** solicitados no cadastro para a realização da inscrição: nome, data de nascimento, país natal, estado natal, naturalidade e número do CPF.

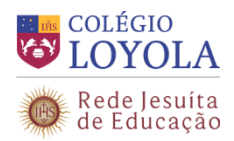

#### PROCESSO DE ADMISSÃO DE ALUNOS NOVATOS – 2019 1º Ano do Ensino Fundamental

| jesuitasbrasil.com                                                | PROCESSO DE ADMISSÃO 1ºANO                                                                  | ENSINO FUNDAMENTAL 2019 🔻 |                                      |
|-------------------------------------------------------------------|---------------------------------------------------------------------------------------------|---------------------------|--------------------------------------|
| INFC                                                              | DRMAÇÕES                                                                                    | INSCRIÇÕES                | CENTRAL DO CANDIDATO                 |
| Preencha o formulário<br>candidato conforme tu<br>Colegio Loyola. | ao lado para a realização da inscrição do<br>ıtorial de inscrição disponibilizado no site d | o                         | Fou o condidato docen incorină 2     |
| Atenção: Seleci                                                   | one a opção NÃO para o                                                                      |                           | sou o canunato dessa inscrição :     |
| campo conform                                                     | ne imagem abaixo:                                                                           |                           |                                      |
|                                                                   |                                                                                             |                           | Nome do responsável                  |
| INSCRIÇÕES                                                        | CENTRAL DO CANDIDATO                                                                        |                           | Sec                                  |
| -                                                                 | Sey o candidata dessa inscrição?                                                            |                           | Data de nascimento do<br>responsável |
|                                                                   | Nome do responsável                                                                         |                           |                                      |
|                                                                   | Data de nassimento do responsável                                                           |                           | País natal do responsável            |
|                                                                   |                                                                                             |                           | v 💁                                  |
|                                                                   |                                                                                             |                           | Estado natal do responsável          |
|                                                                   |                                                                                             |                           | т 💁                                  |
|                                                                   |                                                                                             |                           | Naturalidade do responsável          |
|                                                                   |                                                                                             |                           | т 🎍                                  |
|                                                                   |                                                                                             |                           | Tipo de documento do<br>responsável  |
|                                                                   |                                                                                             |                           | CPF •                                |
|                                                                   |                                                                                             |                           | <u> </u>                             |
|                                                                   |                                                                                             |                           | Área ofertada - 1ª opção de curso    |
|                                                                   |                                                                                             |                           | 1º Ano do Ensino Fundamental 🔻 🕥     |
|                                                                   |                                                                                             |                           |                                      |
|                                                                   |                                                                                             |                           | Continuar                            |

Preencha o formulário e clique em **Continuar**.

Na página a seguir, será necessário o preenchimento dos dados do responsável pela inscrição e dos dados do candidato. Os dados já preenchidos serão importados automaticamente.

| INFORMAÇÕES |                    | INSCRIÇÕES     | RESULTADOS | CENTRAL DO CANDIDATO |
|-------------|--------------------|----------------|------------|----------------------|
|             |                    |                |            |                      |
| A           | DADOS DO RESPONSÁ  | VEL INSCRIÇÃO  |            | *                    |
|             | DADOS DO CANDIDATO | )              |            | *                    |
| <b>A</b>    | DADOS DO RESPONSÁ  | VEL FINANCEIRO |            | ~                    |
| 0           | DADOS DO RESPONSÁ  | VEL ACADÊMICO  |            | ~                    |
| 0           | OPÇÃO DE INTERESSE |                |            | ~                    |
|             |                    | Final          | izar       |                      |

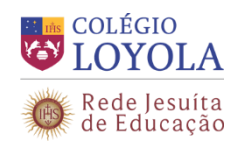

### PROCESSO DE ADMISSÃO DE ALUNOS NOVATOS - 2019 1º Ano do Ensino Fundamental

| A DADOS DO RESPONSÁVEL INS | CRIÇÃO          |          |           |                  |              | ^        |
|----------------------------|-----------------|----------|-----------|------------------|--------------|----------|
| Dados básicos              |                 |          |           |                  |              |          |
| Nome *                     |                 |          |           | Data de nascimen | to *         |          |
|                            |                 |          | ≌         |                  |              | <u> </u> |
| País natal *               | Estado natal *  |          |           | Naturalidade *   |              |          |
|                            | ▼ ≙             |          | ۰ ک       |                  |              | ۰ ک      |
| Estado civil               | Nacionalidade * | E-mail * |           |                  |              |          |
| • 9                        |                 | ▼ 🏊      |           |                  |              | <u>ه</u> |
| Sexo *                     |                 |          |           |                  |              |          |
| OMasculino                 |                 |          |           |                  |              |          |
|                            |                 |          |           |                  |              |          |
| Documentos                 |                 |          |           |                  |              |          |
| CPF                        |                 |          |           |                  |              |          |
| Número *                   |                 |          |           |                  |              |          |
| 039.365.926-75             | <u>©</u>        |          |           |                  |              |          |
| Endereço                   |                 |          |           |                  |              |          |
| CEP*                       |                 |          |           |                  |              |          |
| ¥                          |                 |          |           |                  |              |          |
| Tipo da rua *              | Rua *           |          |           |                  | Número *     | 4        |
| · · ·                      |                 |          |           |                  | -            | -        |
| Complemento                |                 |          |           |                  |              | 4        |
|                            |                 |          |           |                  |              | -        |
| Bairro *                   |                 |          |           | <b>\$</b>        |              |          |
|                            |                 |          |           | _                |              |          |
| País *                     | Estado *        |          | <b>v</b>  | Cidade *         |              | v 💊      |
|                            |                 |          |           |                  |              |          |
| Telefone Residencial       |                 | Telefone | Comercial |                  |              | <b>A</b> |
|                            |                 |          |           |                  |              |          |
| Telefone Celular *         |                 | <b>\</b> |           |                  |              |          |
|                            |                 |          |           |                  |              |          |
| Passaporte                 |                 |          |           |                  |              |          |
| Número                     | Data emissão    | Data de  | validade  | Pa               | ís de origem |          |
| ۵                          |                 | <u>∎</u> |           | iii 💁            |              | ≤        |

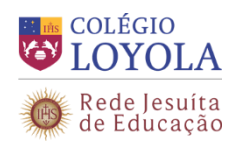

| A DADOS DO CANDIDATO        |             |               |                  |          |                |                | ^         |
|-----------------------------|-------------|---------------|------------------|----------|----------------|----------------|-----------|
| Dados básicos               |             |               |                  |          |                |                |           |
| Nome *                      |             |               |                  | <u>م</u> | Data de nascin | iento *        | <b>İ</b>  |
| País natal *                | E           | stado natal * | Ŧ                | <u>@</u> | Naturalidade * |                | ¥ 💁       |
| Nacionalidade *<br>Sexo *   |             |               |                  |          |                |                |           |
| Documentos<br>CPF           |             |               |                  |          |                |                |           |
| Número                      | <u>\</u>    |               |                  |          |                |                |           |
| Informações adicionais      |             |               |                  |          |                |                |           |
| Cor/Raça *                  | × 💁         |               |                  |          |                |                |           |
|                             |             |               |                  |          |                |                | <u>\$</u> |
| Série atual do candidado: * |             |               |                  |          |                |                | <u>\</u>  |
| Passaporte                  |             |               |                  |          |                |                |           |
| Número D                    | ata emissão | <b>m</b>      | Data de validade |          |                | País de origem | <u>\$</u> |

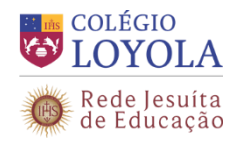

No cadastro do responsável Acadêmico ou Financeiro, é possível associar o nome do responsável pela inscrição ao cadastro do candidato, conforme imagem a seguir.

| INFORMAÇÕES           |                                                    | INSCRIÇÕES          | R     | ESULTADOS | CENTRAL DO CANDIDAT | о |
|-----------------------|----------------------------------------------------|---------------------|-------|-----------|---------------------|---|
| A                     | DADOS DO RESPONSÁ                                  | VEL INSCRIÇÃO       |       |           | ~                   | • |
| <b>A</b>              | DADOS DO CANDIDATO                                 | )                   |       |           | ~                   | • |
| 0                     | DADOS DO RESPONSÁ                                  | VEL FINANCEIRO      |       |           | ^                   | • |
| Utilizar o u<br>Respo | usuário selecionado como resp<br>onsável Inscrição | onsável financeiro: | Ţ     | <u>م</u>  |                     |   |
| 0                     | DADOS DO RESPONSÁ                                  | VEL ACADÊMICO       |       |           | ~                   | • |
| 0                     | OPÇÃO DE INTERESSE                                 |                     |       |           | ~                   | • |
|                       |                                                    | Fina                | lizar |           |                     |   |

Na área **Opção de Interesse**, aparecerá a área ofertada do candidato (1º Ano do Ensino Fundamental).

Neste momento, o responsável pela inscrição irá inscrever o(a) candidato(a) no Processo de Admissão 1º Ano do Ensino Fundamental 2019, forma de inscrição(WEB) e local da inscrição (Belo Horizonte).

Será solicitado também, no cadastro do candidato, que o responsável pela inscrição, informe o nome da escola de origem e se o mesmo está cursando o 2º (segundo) Período da Educação Infantil no ano letivo de 2018.

| -                                     |
|---------------------------------------|
|                                       |
| -                                     |
|                                       |
| -                                     |
|                                       |
|                                       |
|                                       |
|                                       |
| · · · · · · · · · · · · · · · · · · · |

Após o preenchimento de todos os campos obrigatórios, os ícones de verificação de dados ficarão na cor verde,

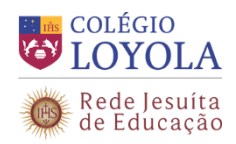

conforme tela a seguir.

| INFORMAÇÕES | INSCRIÇÕES                                                                           | RESULTADOS | CENTRAL DO CANDIDATO |
|-------------|--------------------------------------------------------------------------------------|------------|----------------------|
|             | DADOS DO RESPONSÁVEL INSCRIÇÃO                                                       |            | *                    |
|             | DADOS DO CANDIDATO                                                                   |            | *                    |
|             | O DADOS DO RESPONSÁVEL FINANCEIRO                                                    | )          | ^                    |
|             | Utilizar o usuário selecionado como responsável financeiro:<br>Responsável Inscrição | v Q        |                      |
|             | DADOS DO RESPONSÁVEL ACADÊMICO                                                       |            | ^                    |
|             | Utilizar o usuário selecionado como responsável acadêmico.<br>Responsável Inscrição  | v 🎍        |                      |
|             | OPÇÃO DE INTERESSE                                                                   |            | *                    |
|             | Final                                                                                | izar       |                      |

Clique em **Finalizar** para concluir a inscrição.

Confira os dados rolando a barra até o final da página e, se algum deles estiver incorreto, clique em **<u>Retornar ao cadastro</u>**. Se as informações estiverem corretas, clique em "<u>**Li e aceito os termos e**</u> <u>**condições**</u>" para finalizar a inscrição.

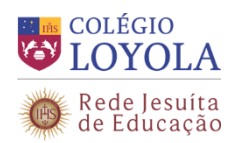

| Forma de inscrição                                                                |                                                                                        |                                                             |
|-----------------------------------------------------------------------------------|----------------------------------------------------------------------------------------|-------------------------------------------------------------|
| PROCESSO DE ADMISSÃO 1ºANO E.F 2019                                               |                                                                                        |                                                             |
|                                                                                   |                                                                                        |                                                             |
| Local de realização da prova                                                      | Campus                                                                                 |                                                             |
| Belo Horizonte                                                                    |                                                                                        |                                                             |
| Informações adicionais                                                            |                                                                                        |                                                             |
| Data da inscrição                                                                 | Valor da inscriç                                                                       | ão                                                          |
|                                                                                   | R\$110,00                                                                              |                                                             |
|                                                                                   |                                                                                        |                                                             |
| Deficiências                                                                      |                                                                                        |                                                             |
| Física: Não                                                                       | Auditiva: Não                                                                          | Fala: Não                                                   |
| Subdeficiências (tipo: física)                                                    | Subdeficiências (tipo: auditiva)                                                       | Subdeficiências (tipo: fala)                                |
| Visual: Não                                                                       | Mental: Não                                                                            | Intelectual: Não                                            |
| Subdeficiências (tipo: visual)                                                    | Subdeficiências (tipo: mental)                                                         | Subdeficiências (tipo: intelectual)                         |
| Reabilitado(BR): Não                                                              |                                                                                        |                                                             |
| Subdeficiências (tipo: reabilitado)                                               |                                                                                        |                                                             |
| Múltipla                                                                          |                                                                                        |                                                             |
| Não                                                                               |                                                                                        |                                                             |
| Motivo outras necessidades                                                        |                                                                                        |                                                             |
|                                                                                   |                                                                                        |                                                             |
|                                                                                   |                                                                                        |                                                             |
| Termo de aceite                                                                   |                                                                                        |                                                             |
| Ao inscrever-me, estou ciente da impor<br>atualizados, através deles poderei rece | tância das informações aqui descritas. Se<br>ber notícias durante e anós o término das | ei também que devo manter meus dados sempre<br>s inscrições |

Uma mensagem de confirmação será exibida.

| 2  |                         |                    |  |
|----|-------------------------|--------------------|--|
| Su | a inscrição 8 foi cadas | trada com sucessol |  |
|    |                         |                    |  |
|    |                         |                    |  |

Retornar ao cadastro

Li e aceito os termos e condições

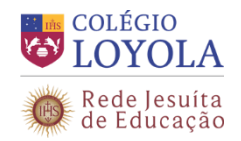

#### 2.3. CENTRAL DOCANDIDATO

Na Central do Candidato, serão exibidas informações dos candidatos, além da emissão do comprovante de inscrição e do boleto da taxa de inscrição.

Acessando por meio do CPF (no campo "login") e da data de nascimento do responsável pela inscrição na aba "Central do Candidato", <u>imprima o comprovante de inscrição</u> do candidato, que deverá ser apresentado no dia da confirmação presencial da inscrição.

<u>Um dia útil</u> após a realização da inscrição, imprima o boleto referente à taxa de inscrição e realize o pagamento em qualquer agência bancária.

Posteriormente, compareça à Secretaria Geral em até 04 (quatro) dias úteis após a realização da inscrição *online* com os documentos necessários para confirmar a inscrição, conforme o Edital do Processo de Admissão 2019.

| INFORMAÇÕES                                                                                                    | INSCRIÇÕES |                   | RESULTADOS                                                 | CENTRAL DO CANDIDATO                          |
|----------------------------------------------------------------------------------------------------|------------|-------------------|------------------------------------------------------------|-----------------------------------------------|
| Olá, xxxxxxx                                                                                                    |            | Alterar dados pes | soais Sair                                                 |                                               |
| Dependente(s):                                                                                                    |            |                   |                                                            | Novo dependente                               |
| Área de interesse: 1º Ano do Ensino Fundamental - Vesperti                                                                | no 🗸       |                   | Status da inscriç                                          | ão                                            |
| Candidato: xxxxxxxxx<br>Número da inscrição: xxxxxxxxx                                                                    |            | 1 Inscrição       | linscrito                                                  | Comprovante                                   |
| Data da insorição: xxxx<br>Forma de insorição: PROCESSO DE ADMISSÃO 1ºANO E.F 2019<br>Local de realização: Belo Horizonte |            | 2 Pagamento       |                                                            |                                               |
| Áreas de interesse selecionadas<br>1º Ano do Ensino Fundamental - Vespertino                                              | (1º opção  | 3 Seleção         |                                                            |                                               |
| Alterar dados pessoais                                                                                                    |            | 4 Resultado       |                                                            | Resultado                                     |
|                                                                                                    |            |                   | ۵TENCÂO: Para que você consina utilizar o nortal corretame | nte favor desabilitar o bloquearlor de populo |